# Технологический порядок работы с заявлением, поданным при личном обращении в Общеобразовательную организацию

Работа школы с заявлениями на зачисление в первый класс 2020-2021 учебного года в АИС «Е-услуги. Образование»

## 1) Приём и регистрация заявлений на зачисление в общеобразовательную организацию

Регистрация заявлений в системе АИС «Е-услуги. Образование» (далее – АИС ЕУ) может осуществляться двумя способами:

1. Через Портал образовательных услуг Алтайского края (https://eso.edu22.info или вшколу.дети), при этом заявитель должен быть зарегистрирован на ЕПГУ (https://www.gosuslugi.ru/) и иметь подтвержденную учетную запись в Единой системе идентификации и аутентификации (далее – ЕСИА);

2. При личном обращении заявителя в общеобразовательную организацию.

Важно! Обращаем Ваше внимание, что все заявления о зачислении в первый класс должны вноситься сотрудником школы в АИС ЕУ в присутствии заявителя во время его приема.

Прежде чем приступить к регистрации заявления при личном обращении, необходимо убедиться в том, что заявитель может предоставить следующие документы:

документ, удостоверяющий личность заявителя (как правило, паспорт);

документ, подтверждающий степень родства заявителя и ребёнка (если родство не указано в паспорте);

документ, удостоверяющий личность ребёнка (свидетельство о рождении);

документ, подтверждающий место регистрации ребенка;

документ, подтверждающий право на первоочередное зачисление (при наличии льготы).

Шаг 1. Входим в систему АИС ЕУ, выбираем Реестры ->Регистрация заявления в ООО

| Е Е-услуги.                    | МБОУ СОШ № 84                                                                                                    |                                                                                                    |                                                                                         | ? 🕞 🖾                                               |  |  |  |  |  |
|--------------------------------|----------------------------------------------------------------------------------------------------|----------------------------------------------------------------------------------------------------|-----------------------------------------------------------------------------------------|-----------------------------------------------------|--|--|--|--|--|
| Соразование                    |                                                                                                    | 💋 Справочники                                                                                                    | Реестры                                                                                 | 🛓 сотрудник о. п.                                   |  |  |  |  |  |
|                                | Реестры                                                                                                    |                                                                                                    |                                                                                         |                                                     |  |  |  |  |  |
| Регистрация заявления          | đ Daareeu                                                                                                    |                                                                                                    |                                                                                         |                                                     |  |  |  |  |  |
| Регистрация заявления в<br>ООО | В данном разделе в зависимости от назначенных вам прав доступны следую                                                                                                    | щие операции:                                                                                                    |                                                                                         | _                                                   |  |  |  |  |  |
| Персональные данные            | <ul> <li>регистрация заявлений на зачисление/перевод в различные типы обра<br/>одиности и продокта в ПОО 20 Западатие на одината на различные типы обра</li> </ul>                                                                                                    | • регистрация заявлений на зачисление/перевод в различные типы образовательных организаций (см. разделы 19. Заявление на                                                                                                    |                                                                                         |                                                     |  |  |  |  |  |
| Образовательные<br>организации | зачисление или перевод в ДОО, 20. Заявление на зачисление или перевод в ООО и 21. Заявление на отдых в каникулярное время<br>Справки);<br>• поиск информации о зарегистрированных заявлениях, детях, Заявителях, редактирование данных (см. раздел 22. Работа с<br>реесклами):                                                                                                    |                                                                                                    |                                                                                         |                                                     |  |  |  |  |  |
| На утверждение                 | <ul> <li>поиск дублей заявлений и объединение нескольких записей (дублей) в<br/>ведение списка пользователей, работающих в ведомственной части Си</li> </ul>                                                                                                    | <ul> <li>поиск дублей заявлений и объединение нескольких записей (дублей) в одну (см. 22.1. Реестр персональных данных);</li> <li>велечие слиска допьзоваталей, работающих в веломственией цасти Систамы (см. 12. Ресистрации пользоватале в Систама);</li> </ul> |                                                                                         |                                                     |  |  |  |  |  |
| Заявления 💽                    | <ul> <li>ведение журнала безопасности Системы (см. 8. Журнал безопасности)</li> <li>просмотр истории всех когда-либо внесённых изменений (см. 22.2. Рес</li> <li>ведение реестра протоколов комиссий и регистрация ходатайств (см. 2</li> <li>перенос информации из АИС «Сетевой Город. Образование» (см. 18. и</li> <li>ведение списка образовательных организаций и загородных оздоровит и 22.5. Реестр загородных оздоровительных лагерей);</li> <li>выполнение команд над зарегистрированными заявлениями (см. 22.6.</li> <li>просмотр состава очереди (см. 22.13. Очередники в ДОО).</li> </ul> | стр истории изменен<br>(2.4. Реестр протокол<br>Интеграция с системо<br>ельных лагерей (см.<br>Реестр зарегистриро                                                                                                    | ий);<br>іов комиссий);<br>й «Сетевой город.<br>и 22.3. Реестр обра:<br>ванных заявлений | <br>Образование»);<br>зовательных организаций<br>); |  |  |  |  |  |
|                                |                                                                                                    |                                                                                                    |                                                                                         |                                                     |  |  |  |  |  |

Шаг 2. Вносим необходимые данные в поля «ФИО» и «Удостоверение личности» (поле «СНИЛС» можно оставить пустым)

| время                                                                                                    | ΟΝΦ                                                                                                    |                                                                                                    | Удостоверение лич                                        | ности        |
|----------------------------------------------------------------------------------------------------|----------------------------------------------------------------------------------------------------|----------------------------------------------------------------------------------------------------|----------------------------------------------------------|--------------|
| Регистрация заявления в                                                                                                    | Фамилия                                                                                                   | ВАП                                                                                                    | Тип документа                                            | Паспорт РФ 🔹 |
| одо                                                                                                    | Имя                                                                                                    | ПВ                                                                                                    | Серия                                                    | 3456         |
| Регистрация заявления в<br>ПОО                                                                                                    | Отчество                                                                                                  | ПВАП                                                                                                   | Номер                                                    | 123456       |
| Ошибки федеральных<br>показателей                                                                                                    |                                                                                                    |                                                                                                    | Bunay                                                    |              |
| Дошкольные группы                                                                                                    |                                                                                                    | ЕСТЬ ОТЧЕСТВО                                                                                          | Doigan                                                   |              |
| Персональные данные                                                                                                    | СНИЛС                                                                                                    | 545-555-555 55                                                                                         | Дата выдачи                                              | 04.10.2017   |
| Пользователи                                                                                                    |                                                                                                    |                                                                                                    |                                                          |              |
|                                                                                                    | Freuenet                                                                                                  | Bosour                                                                                                 |                                                          | Deferme      |
| Образовательные<br>организации                                                                                                    | гражданство"                                                                                              | Россия                                                                                                 |                                                          | Дооавить     |
| Образовательные<br>организации<br>Протоколы комиссий                                                                                                    | Гражданство-                                                                                              | РОССИЯ                                                                                                 |                                                          | Дооавить     |
| Образовательные<br>организации<br>Протоколы комиссий<br>Ходатайства                                                                                                    | Тип заявителя                                                                                             | РОССИЯ                                                                                                 | Окно                                                     | Дооавить     |
| Образовательные<br>организации<br>Протоколы комиссий<br>Ходатайства<br>Интеграция с "Сетевой<br>город. Образование"                                                                | Тип заявителя                                                                                             | т имени законного представите:                                                                         | <ul> <li>One</li> </ul>                                  | Дооавить     |
| Образовательные<br>организации<br>Протоколы комиссий<br>Ходатайства<br>Интеграция с "Сетевой<br>город. Образование"<br>ЗОЛ                                                         | Тип заявителя                                                                                             | т имени законного представител<br>ление о приёме самого себя                                           | е Осно<br>1Я                                             | Дооавить     |
| Образовательные<br>организации<br>Протоколы комиссий<br>Ходатайства<br>Интеграция с "Сетевой<br>город. Образование"<br>ЗОЛ<br>На утверждение                                       | Тип заявителя<br>• Родитель/Опекун<br>• Лицо, действующее о<br>• Лицо, подающее заяв<br>Родственная связь | т имени законного представител<br>пение о приёме самого себя<br>Мать                                   | е Осно                                                   | Тородице     |
| Образовательные<br>организации<br>Протоколы комиссий<br>Ходатайства<br>Интеграция с "Сетевой<br>город. Образование"<br>ЗОЛ<br>На утверждение<br>Приемные кампании                  | Тип заявителя<br>е Родитель/Опекун<br>Лицо, действующее о<br>Лицо, подающее заяв<br>Родственная связь     | т имени законного представител<br>пление о приёме самого себя<br>Мать                                  | я осно                                                   | Y LOOBBHID   |
| Образовательные<br>организации<br>Протоколы комиссий<br>Ходатайства<br>Интеграция с "Сетевой<br>город. Образование"<br>ЗОЛ<br>На утверждение<br>Приемные кампании •<br>Заявления • | Тип заявителя<br>• Родитель/Опекун<br>• Лицо, действующее о<br>• Лицо, подающее заяв<br>Родственная связь | т имени законного представител<br>пление о приёме самого себя<br>Мать<br>асие на обработку персональны | <ul> <li>Осно</li> <li>1я</li> <li>х данных ⊖</li> </ul> | Y AOOdBM15   |

Шаг 3. Необходимо выбрать страну в разделе «Гражданство» и нажать кнопку «Добавить». Выбрать тип заявителя, выбрать родственную связь. Установить галочку и распечатать согласие на обработку персональных данных. Затем нажать кнопку «Далее».

Важно! Заявитель должен подписать распечатанное согласие на обработку персональных данных.

| Персональные данные                          | СНИЛС 545-555-555 55                                                   |
|----------------------------------------------|------------------------------------------------------------------------|
| Пользователи                                 |                                                                        |
| Образовательные<br>организации               | Гражданство* Россия добавить                                           |
| Протоколы комиссий                           | Россия                                                                 |
| Ходатайства                                  |                                                                        |
| Интеграция с "Сетевой<br>город. Образование" | Тип заявителя                                                          |
| зол                                          | Родитель/Опекун     Лицо, действующее от имени законного представителя |
| На утверждение                               | О Лицо, подающее заявление о приёме самого себя                        |
| Приемные кампании 🔹                          | Родственная связь Мать 🔹                                               |
| Заявления 🛨                                  |                                                                        |
|                                              | Заявителем дано согласие на обработку персональных данны               |
|                                              | Назад Далее                                                            |
|                                              |                                                                        |

Шаг 4. Вносим все необходимые данные о ребёнке и нажимаем кнопку «Далее» (в разделе гражданство выбираем страну и нажимаем кнопку «Добавить»)

| отдых в каникулярное                      |                          |                   |                              |
|-------------------------------------------|--------------------------|-------------------|------------------------------|
| Регистрация заявления в                   | ΦΝΟ                      | Удостоверение лич | ности                        |
| Регистрация заявления в                   | Фамилия ВАП              | Тип документа     | Свидетельство о рожден 🔻     |
| ΠΟΟ                                       | Имя ПАП                  | Серия             | І-ТО                         |
| шибки федеральных<br>жазателей            | Отчество АП              | Номер             | 345354                       |
| ошкольные группы                          |                          |                   |                              |
| ерсональные данные                        | 🖉 Есть отче              | ство              |                              |
| ользователи                               |                          | 55                |                              |
| Бразовательные<br>ганизации               |                          |                   |                              |
| оотоколы комиссий                         |                          |                   |                              |
| одатайства                                | Гражданство* Россия      |                   | <ul> <li>Добавить</li> </ul> |
| -теграция с "Сетевой<br>род. Образование" | Россия                   |                   |                              |
| л                                         |                          |                   |                              |
| а утверждение                             |                          |                   |                              |
| риемные кампании 🕒                        | Дата рождения 04.10.2017 |                   |                              |
| аявления 🔹                                | Место рождения ГЕГКЕГКЕГ |                   |                              |

Шаг 5. Вносим контактную информацию и нажимаем кнопку «Далее». В разделе «Оповещение» необходимо указать телефон и (или) адрес электронной почты.

Необходимо информировать заявителя, что выбор оповещения по электронной почте позволит ему получать оповещения о ходе предоставления муниципальной услуги, которые будут приходить на указанный адрес.

Пример подобного оповещения:

От кого: support@akiac.ru Кому: sektor\_inf@inbox.ru Дата: Четверг, 18 января 2018, 14:13 +07:00 Тема: Изменение статуса заявления

Добрый день! Поданное Вами заявление №01401/С3/180118151 переведено в статус "Зачислен на будущий год" по причине: Причина смены статуса: Принято решение о зачислении <u>Иванова</u> И.И. в первый класс Общеобразовательной школы. Вам необходимо обратиться в школу для дальнейшего оформления документов. Ждём Вам [дата, время и место] с оригиналами документов: [перечень документов].. Текущее время: 18.01.2018 14:10:51

Желаем Вам удачного дня!

Поле «Доп. Информация» может быть пустым. Вводим информацию по адресу проживания и регистрации ребенка.

**Важно!** Необходимо при вводе адреса использовать содержание справочника в АИС ЕУ на основе ФИАС (Федеральная информационная адресная система).

|                                                  | Регистрация заявления в ООО                                                   |                           |  |  |  |  |  |  |  |
|--------------------------------------------------|-------------------------------------------------------------------------------|---------------------------|--|--|--|--|--|--|--|
| Регистрация заявления Е                          | Рестры > Регистрация заявления > Регистрация заявления в                      | a 000                     |  |  |  |  |  |  |  |
| Регистрация заявления в<br>ДОО                   | Заявитель 🗲 Ребёнок/Дети ᆃ Контактная информация                              |                           |  |  |  |  |  |  |  |
| Регистрация заявления в ООО                      | Контактная информация                                                         | Контактная информация     |  |  |  |  |  |  |  |
| Регистрация заявления на<br>отдых в каникулярное | Оповещение                                                                    |                           |  |  |  |  |  |  |  |
| время<br>Регистрация заявления в                 | 📄 По телефону                                                                 | Телефон(ы)                |  |  |  |  |  |  |  |
| ОДО<br>Регистрация заявления в<br>ПОО            | 🗷 По электронной почте                                                        | Email uop@gmail.com       |  |  |  |  |  |  |  |
| Ошибки федеральных<br>показателей                | Адрес проживания Алтайский (край), Барнаул (г) Изменить                       |                           |  |  |  |  |  |  |  |
| Дошкольные группы                                | Адрес регистрации (по 656089, Алтайский (край), Барнаул (г), 1 Вые: поописке) | езд (ул), 12, 89 Изменить |  |  |  |  |  |  |  |
| Персональные данные                              |                                                                               |                           |  |  |  |  |  |  |  |
| Пользователи                                     | Junuar Diana                                                                  |                           |  |  |  |  |  |  |  |
| Образовательные<br>организации                   | Назад                                                                         | Далее                     |  |  |  |  |  |  |  |
| Протоколы комиссий                               |                                                                               |                           |  |  |  |  |  |  |  |

Шаг 6. В случае если в вашем муниципальном регламенте предусмотрены льготы, то устанавливаем галочку в параметре «Есть льготная категория». В противном случае ничего не устанавливаем. Нажимаем кнопку «Далее»

| Е Е-услуги.                                               | <u>г. Барнаул</u>               |                                                                                                    |                                    |               |                |             |                 |  |  |  |
|-----------------------------------------------------------|---------------------------------|----------------------------------------------------------------------------------------------------|------------------------------------|---------------|----------------|-------------|-----------------|--|--|--|
| Образование                                               |                                 | 🔲 Отчёты                                                                                                    | 💋 Справочники                      | Реестры       | Комплектование | 🏟 Настройки | 💄 Залогин С. А. |  |  |  |
|                                                           | Регистрация                     | а заявле                                                                                                    | ния в ООО                          | )             |                |             |                 |  |  |  |
| Регистрация заявления                                     | Рестон ) Регисто                | aling sageneen                                                                                                    | <ul> <li>Регистрация за</li> </ul> | авления в ООО |                |             |                 |  |  |  |
| Регистрация заявления в<br>ДОО                            | Заявитель <b>&gt;</b> Ребёнок/Д | Реестры > Регистрация заявления > Регистрация заявления в ООО<br>аявитель → Ребёнок/Дети → Контактная информация → Параметры комплектования |                                    |               |                |             |                 |  |  |  |
| Регистрация заявления в ООО                               | Параметры комплектов            | Параметры комплектования                                                                                                    |                                    |               |                |             |                 |  |  |  |
| Регистрация заявления на<br>отдых в каникулярное<br>время | _                               | Заявление на перевод                                                                                                    |                                    |               |                |             |                 |  |  |  |
| Регистрация заявления в<br>ОДО                            |                                 | Есть льготная категория                                                                                                    |                                    |               |                |             |                 |  |  |  |
| Регистрация заявления в<br>ПОО                            |                                 | Назад Далее                                                                                                    |                                    |               |                |             |                 |  |  |  |
| Ошибки федеральных<br>показателей                         |                                 |                                                                                                    |                                    |               |                |             |                 |  |  |  |

Шаг 7. Выбираем параллель, профиль и программу, по которой будет обучаться ребёнок.

**Важно!** Т.к. заявление на зачисление на будущий учебный год, обратите внимание, чтобы был выбран именно 2020-2021.

Программу следует выбирать с учетом внесенных образовательных программ в карточках классов (карточке группы первых классов).

| Е-услуги.                                        | <u>г. Барнаул</u>      |                                 |                     |                 |                        |             | ? 🖻             | к х<br>х х |  |
|--------------------------------------------------|------------------------|---------------------------------|---------------------|-----------------|------------------------|-------------|-----------------|------------|--|
| Соразование                                      |                        | 🔲 Отчёты                        | Справочники         | Реестры         | Комплектование         | 🌣 Настройки | 💄 Залогин С. А. |            |  |
|                                                  | Регистрация            | і заявле                        | ния в ООС           | )               |                        |             |                 |            |  |
| Регистрация заявления                            |                        |                                 |                     |                 |                        |             |                 |            |  |
| Регистрация заявления в                          | Реестры > Регистра     | ация заявлени                   | я > Регистрация за  | явления в ООО   |                        |             |                 |            |  |
| доо                                              | Заявитель 🗲 Ребёнок/Д  | ети 🗲 Контактн                  | ая информация 🗲 Па  | раметры комплен | ктования 🗲 Параметры і | класса      |                 |            |  |
| Регистрация заявления в ООО                      | Параметры класса для : | Параметры класса для зачисления |                     |                 |                        |             |                 |            |  |
| Регистрация заявления на<br>отдых в каникулярное | Учебный                | і гол 2017.                     | - 2018              |                 |                        |             | •               |            |  |
| время                                            |                        | 2017                            | 2010                |                 |                        |             |                 |            |  |
| Регистрация заявления в<br>ОДО                   | Паралл                 | 1                               |                     |                 |                        |             | •               |            |  |
| Регистрация заявления в ПОО                      | Проф                   | оиль Обще                       | образовательный     |                 |                        |             | •               |            |  |
| Ошибки федеральных                               | Програ                 | мма Начали                      | ьное общее образова | ние             |                        | ¥           |                 |            |  |
| показателей                                      |                        |                                 |                     |                 | _                      |             |                 |            |  |
| Дошкольные группы                                |                        |                                 |                     | Назад Дал       | ee                     |             |                 |            |  |
| Персональные данные                              |                        |                                 |                     |                 |                        |             |                 |            |  |

Нажимаем кнопку «Далее».

Шаг 8. Выбираем образовательную организацию и класс/группу первых классов, нажимаем кнопку «Добавить» и затем – «Далее».

|                                                  |                        | 🔲 Отчёты                                | 🗾 Справочники        | 🔳 Реестры      | Комплектование         | 🔅 Настройки      | 💄 Залогин С. А. |  |
|--------------------------------------------------|------------------------|-----------------------------------------|----------------------|----------------|------------------------|------------------|-----------------|--|
|                                                  | Регистрация            | заявле                                  | ния в ООО            | 0              |                        |                  |                 |  |
| <sup>э</sup> егистрация заявления 📃              |                        |                                         |                      |                |                        |                  |                 |  |
| Регистрация заявления в<br>ДОО                   | Заявитель > Ребёнок/Де | ция заявления<br>ети <b>→</b> Контактна | ая информация 🗲 Па   | раметры компле | ктования 🗲 Параметры к | ласса 🗲 Предпочи | таемые ОО       |  |
| Регистрация заявления в<br>ООО                   | Предпочитаемые ООО     | Предпочитаемые ООО                      |                      |                |                        |                  |                 |  |
| Регистрация заявления на<br>отдых в каникулярное |                        | 🔲 Учился                                | в центре образования | а(ЦО)          |                        |                  |                 |  |
| время                                            | 000                    | мбоу со                                 | Ш № 84               |                |                        | w                |                 |  |
| Регистрация заявления в<br>ОДО                   | Клас                   | с 1а (Вака                              | нсии: 2, Зарезервиро | вано: 0)       |                        |                  | •               |  |
| Регистрация заявления в<br>ПОО                   |                        |                                         |                      |                |                        |                  | Добавить        |  |
| )шибки федеральных                               |                        |                                         |                      | Назад Дал      | ee                     |                  |                 |  |

Шаг 9. При необходимости добавляем файлы (например, скан копии документов). Нажимаем кнопку «Далее»

| Е-услуги.                                                 | <u>г. Барнаул</u>     |                       |                    |                |                        |                  | ? 🕒 🖄           |
|-----------------------------------------------------------|-----------------------|-----------------------|--------------------|----------------|------------------------|------------------|-----------------|
| Образование                                               |                       | 🔲 Отчёты              | 💋 Справочники      | Реестры        | 💼 Комплектование       | 🔅 Настройки      | 💄 Залогин С. А. |
|                                                           | Регистрация           | а заявле              | ния в ООС          | )              |                        |                  |                 |
| Регистрация заявления                                     | Реестры > Регистра    | ация заявлени         | я > Регистрация за | явления в ООО  |                        |                  |                 |
| Регистрация заявления в<br>ДОО                            | Заявитель 🔶 Ребёнок/Д | ети 🗲 Контактн        | ая информация 🗲 Па | раметры компле | ктования 🗲 Параметры к | ласса 🗲 Предпочи | гаемые ОО 🗲     |
| Регистрация заявления в ООО                               | Файлы<br>Файлы        |                       |                    |                |                        |                  |                 |
| Регистрация заявления на<br>отдых в каникулярное<br>время | Добавить              |                       |                    |                |                        |                  |                 |
| Регистрация заявления в<br>ОДО                            | Размер файла не д     | должен превыш         | ать 5мб.           |                |                        |                  |                 |
| Регистрация заявления в<br>ПОО                            | Фай                   | <sup>йл</sup> Файлнев | выбран Выберите    | файл           |                        |                  |                 |
| Ошибки федеральных<br>показателей                         | Описани               | 1e                    |                    |                |                        |                  |                 |
| Дошкольные группы                                         |                       |                       |                    |                |                        |                  | Удалить         |
| Персональные данные                                       |                       |                       |                    |                |                        |                  |                 |
| Пользователи                                              |                       |                       |                    | Назад Дал      | ee                     |                  |                 |
| Образовательные                                           |                       |                       |                    |                |                        |                  |                 |

Шаг 10. Проверяем внесённые данные и, если всё верно, то нажимаем кнопку «Регистрация». Заявление будет зарегистрировано в АИС ЕУ. Если обнаружены

ошибки, то кнопкой возвращаемся в необходимый раздел через кнопку «Назад» и вносим изменения.

| время                                                            | заявитель                                                                                                    | Ресенскидети                                                                |
|------------------------------------------------------------------|----------------------------------------------------------------------------------------------------|-----------------------------------------------------------------------------|
| Регистрация заявления в<br>ОДО<br>Регистрация заявления в<br>ПОО | ФИО ВАП ПВ ПВАП (Мать)<br>Паспорт РФ 3456 123456 выдан ннк Дата<br>выдачи 04.10.2017<br>СНИЛС 545555555<br>Гражданство Россия | Ребенок<br>ФИО ВАП ПАП АП<br>Пол Муж.<br>Документ Свидетельство о рождении: |
| Ошибки федеральных показателей                                   |                                                                                                    | І-ТО 345354<br>СНИЛС 5555555555                                             |
| Дошкольные группы                                                |                                                                                                    | Дата рождения 04.10.2017<br>Место рождения ГЕГКЕГКЕГ                        |
| Персональные данные                                              |                                                                                                    | Гражданство Россия                                                          |
| Пользователи                                                     |                                                                                                    |                                                                             |
| Образовательные<br>организации                                   | Контактная информация                                                                                                    |                                                                             |
| Протоколы комиссий                                               | Email uop@gmail.com<br>Телефон(ы) -<br>Номер для смс -                                                                        |                                                                             |
| Ходатайства                                                      | Адрес проживания Алтайский (край), Барнаул (г)<br>Адрес регистрации (по 656089, Алтайский (край).                             |                                                                             |
| Интеграция с "Сетевой<br>город. Образование"                     | прописке) Барнаул (г), 1 Выезд (ул), 12,<br>Оповещение По Email<br>Доп. информация jijijkikki/                                | 89                                                                          |
| зол                                                              |                                                                                                    |                                                                             |
| На утверждение                                                   | Параметры класса для зачисления                                                                                               | Учился в центре образования(IIQ)                                            |
| Приемные кампании 🗨                                              | Учебный год 2017                                                                                                    | Нет                                                                         |
| Заявления 💽                                                      | Параллель 1<br>Профиль Общеобразовательный                                                                                    | Предпочитаемые ООО<br>1. МБОУ СОШ № 84 (1а)                                 |
|                                                                  |                                                                                                    |                                                                             |
|                                                                  | На                                                                                                    | азад Регистрация                                                            |
|                                                                  |                                                                                                    |                                                                             |

Шаг 11. Необходимо в обязательном порядке сообщить заявителю регистрационный номер заявления, затем нажать кнопку «Перейти к заявлению».

| Е-услуги.                                                 | <u>г. Барнаул</u>    |                                                                   |                     |               |                    |             | ? 🕒             |  |
|-----------------------------------------------------------|----------------------|-------------------------------------------------------------------|---------------------|---------------|--------------------|-------------|-----------------|--|
| - Соразование                                             |                      | 🔳 Отчёты                                                          | 🟉 Справочники       | Реестры       | • Комплектование   | 🔅 Настройки | 💄 Залогин С. А. |  |
|                                                           | Регистраци           | ія заявле                                                         | ения в ООС          | )             |                    |             |                 |  |
| Регистрация заявления –                                   | Реестры > Регист     | грация заявлени                                                   | ия > Регистрация за | явления в ООО |                    |             |                 |  |
| Регистрация заявления в<br>ДОО<br>Регистрация заявления в | Регистрация заявлени | ия                                                                |                     |               |                    |             |                 |  |
| ООО<br>Регистрация заявления на<br>отдых в каникулярное   | Заявление усп        | Заявление успешно зарегистрировано под номерот 01401/C3/171030565 |                     |               |                    |             |                 |  |
| время<br>Регистрация заявления в<br>ОДО                   |                      |                                                                   | Перейти к зая       | влению Зареі  | гистрировать новое |             |                 |  |
|                                                           |                      |                                                                   |                     |               |                    |             |                 |  |

### 2020 год Шаг 12. Распечатать заявление и подписать его заявителем.

| Регистрация заявления –                       | Рестры > Регистрация заявления > Регистрация заявления в ООО > Заявление №01                   | 1401/C3/171030565 |
|-----------------------------------------------|------------------------------------------------------------------------------------------------|-------------------|
| Регистрация заявления в<br>ДОО                |                                                                                                |                   |
| Регистрация заявления в<br>ООО                |                                                                                                | 🗘 Обновить        |
| Регистрация заявления на отдых в каникулярное | Заявление в ООО                                                                                |                   |
| Время Регистрация заявления в                 | Идентификатор d9befb59-359а-4179-а560-а81c00b51f85<br>Зарегистрировано 30.10.2017 10.59:26:523 |                   |
| ОДО                                           | Номер 01401/C3/171030565<br>Статус Новое                                                       |                   |
| Регистрация заявления в<br>ПОО                | Заявление на перевод Нет<br>Льгота -                                                           |                   |
| Ошибки федеральных                            | Доп. информация -<br>Учебный год 2017                                                          |                   |
| показателей                                   | Адрес закреплен за Нет<br>ОО                                                                   |                   |
| Дошкольные группы                             | Учился в центре Нет<br>образования(ЦО)                                                         |                   |
|                                               | источник регистрации ВС                                                                        |                   |

Подписанное заявление остается в общеобразовательной организации.

Примечание. При необходимости, школа может распечатывать экземпляр поданного заявления для заявителя.

Таким образом, в результате выполнения данных шагов заявление будет принято и зарегистрировано в системе АИС ЕУ. При этом заявлению будет установлен статус «Новое».

Его необходимо перевести в статус «Рассмотрение документов» и заполнить вручную для заявителя комментарий (если в способах оповещения указана электронная почта).

Примерный текст комментария: «Информируем, что Ваше заявление принято и рассматривается для принятия решения о предоставлении муниципальной услуги или об отказе в её предоставлении. Сообщаем, что Вашему заявлению присвоен № 00000/СЗ/000000000 и информацию о ходе предоставления муниципальной услуги Вы можете получить на портале (https://eso.edu22.info или вшколу.дети) через опцию «Поиск заявления».

Примечание. При наличии значительного потока заявителей, в целях снижения очередности, школа может первоначально оставлять поданные заявления в статусе «Новое», с последующим переводом в статус «Рассмотрение документов» при снижении потока заявителей.

В дальнейшем дистанционно заявитель оповещается 2 способами:

- приходит сообщение на электронную почту, вместе с текстом сообщения в комментарии/причины (в случае, если указан адрес электронной почты и в заявлении отмечен способ информирования по электронной почте);

Желаем Вам удачного дня!

- на Портале (https://eso.edu22.info или вшколу.дети) через поиск заявления по его номеру.

В настоящее время через данный публичный портал заявитель имеет доступ к следующей информации: текущий статус поданного заявления и отображаемый текст из поля «Комментарий/Причина».

- или иными способами, предусмотренными муниципальным административным регламентом.

Для принятия и регистрации следующего заявления необходимо повторить указанные выше шаги.

### ЧАСТЬ 2. Проработка заявления по вопросу предоставления муниципальной услуги

Все зарегистрированные заявления отображаются на главном экране системы АИС ЕУ в профиле школы в разделе «Заявления».

| Регистрация заявления          |                                                                                                    |  |
|--------------------------------|----------------------------------------------------------------------------------------------------|--|
|                                | 😤 Реестры                                                                                                    |  |
| Регистрация заявления в<br>ООО | В данном разделе в зависимости от назначенных вам прав доступны следующие операции:                                                                     |  |
| Персональные данные            | <ul> <li>регистрация заявлений на зачисление/перевод в различные типы образовательных организаций (см. разделы 19. Заявление на</li> </ul>              |  |
|                                | зачисление или перевод в ДОО, 20. Заявление на зачисление или перевод в ООО и 21. Заявление на отдых в каникулярное время                               |  |
| Образовательные                | Справки);                                                                                                    |  |
| организации                    | <ul> <li>поиск информации о зарегистрированных заявлениях, детях, Заявителях, редактирование данных (см. раздел 22. Работа с<br/>ресстрами);</li> </ul> |  |
| На утверждение                 | <ul> <li>поиск дублей заявлений и объединение нескольких записей (дублей) в одну (см. 22.1. Реестр персональных данных);</li> </ul>                     |  |
| на утверждение                 | <ul> <li>ведение списка пользователей, работающих в ведомственной части Системы (см. 13. Регистрация пользователя в Системе);</li> </ul>                |  |
| 20000000                       | <ul> <li>ведение журнала безопасности Системы (см. 8. Журнал безопасности);</li> </ul>                                                                  |  |
| Заявления                      | <ul> <li>просмотр истории всех когда-либо внесённых изменений (см. 22.2. Реестр истории изменений);</li> </ul>                                          |  |
|                                | <ul> <li>ведение реестра протоколов комиссий и регистрация ходатайств (см. 22.4. Реестр протоколов комиссий);</li> </ul>                                |  |
|                                | <ul> <li>перенос информации из АИС «Сетевой Город. Образование» (см. 18. Интеграция с системой «Сетевой город. Образование»);</li> </ul>                |  |
|                                | <ul> <li>ведение списка образовательных организаций и загородных оздоровительных лагерей (см. 22.3. Реестр образовательных организаций</li> </ul>       |  |

Заявление попадает в АИС ЕУ в статусе «Новое» и отображается в профиле школы.

Для начала работы с заявлениями необходимо зайти в раздел «Реестры», подраздел «Заявления», категория «Зарегистрированные».

**Примечание**. Имеется возможность использовать фильтр, позицию «Статус» – «Новое» или «Рассмотрение документов».

| Реестры > Заявления > Зарегистрированные |   |
|------------------------------------------|---|
| Статус Новое 🔻                           | × |
| Выберите фильтр Название фильтра         | • |
| Применить                                |   |
|                                          |   |

Загружаем необходимое заявление, кликнув на его номер.

Из статуса «Рассмотрение документов» имеется возможность перевести заявление в следующие статусы:

- Отказ родителей от заявления
- Отказ в предоставлении услуги
- Зачислен на будущий год

- Зачислен в текущий год (применяется при зачислении в рамках текущего учебного года при переводе из другой общеобразовательной организации).

#### 1) Перевод в статус «Отказ родителей от заявления»

Если родители обратились в школу с письменным заявлением об отмене своего ранее поданного заявления о зачислении, в связи с выбором иной общеобразовательной организации и администрация школы не включила ребенка в приказ о зачислении – у школы имеется возможность перевести заявление в статус «Отказ родителей от заявления».

| Заявление в ООО      |                                          |
|----------------------|------------------------------------------|
| Идентификатор        | 71c07b15-201f-4896-86fd-a86a0091166e     |
| Зарегистрировано     | 16.01.2018 08:48:12:747                  |
| Номер                | 01401/C3/18011627                        |
| Статус               | Рассмотрение документов                  |
| Заявление на перевод | нет                                      |
| Льгота               | L -                                      |
| Доп. информация      |                                          |
| Учебный год          | <b>,</b> 2018                            |
| Адрес закреплен за   | и Нет                                    |
| 00                   |                                          |
| Учился в центре      | нет                                      |
| образования(ЦО)      |                                          |
| Источник регистрации | и Портал                                 |
| Внешний              | i 1801160890760793899                    |
| идентификатор        |                                          |
| Идентификатор в ЕЛК  | -                                        |
|                      |                                          |
| Перевести в статус   | Отказ родителей от заявления 🔹 Выполнить |
|                      |                                          |

Необходимо указать причину, являющуюся основанием перевода заявления в данный статус.

| ₹   | Перевод в статус "Отказ родителей от заявления" |
|-----|-------------------------------------------------|
| 3a  | аявление(ия)                                    |
| Ко  | 407/C3/18011627<br>мментарий                    |
|     |                                                 |
| 0/5 | оо символов                                     |
|     | Подтвердить Отменить                            |

**Примечание.** У школы имеется возможность прикрепить отсканированное заявление родителей об отмене ранее поданного заявления о зачислении в разделе «Прикрепленные файлы» электронного заявления о зачислении.

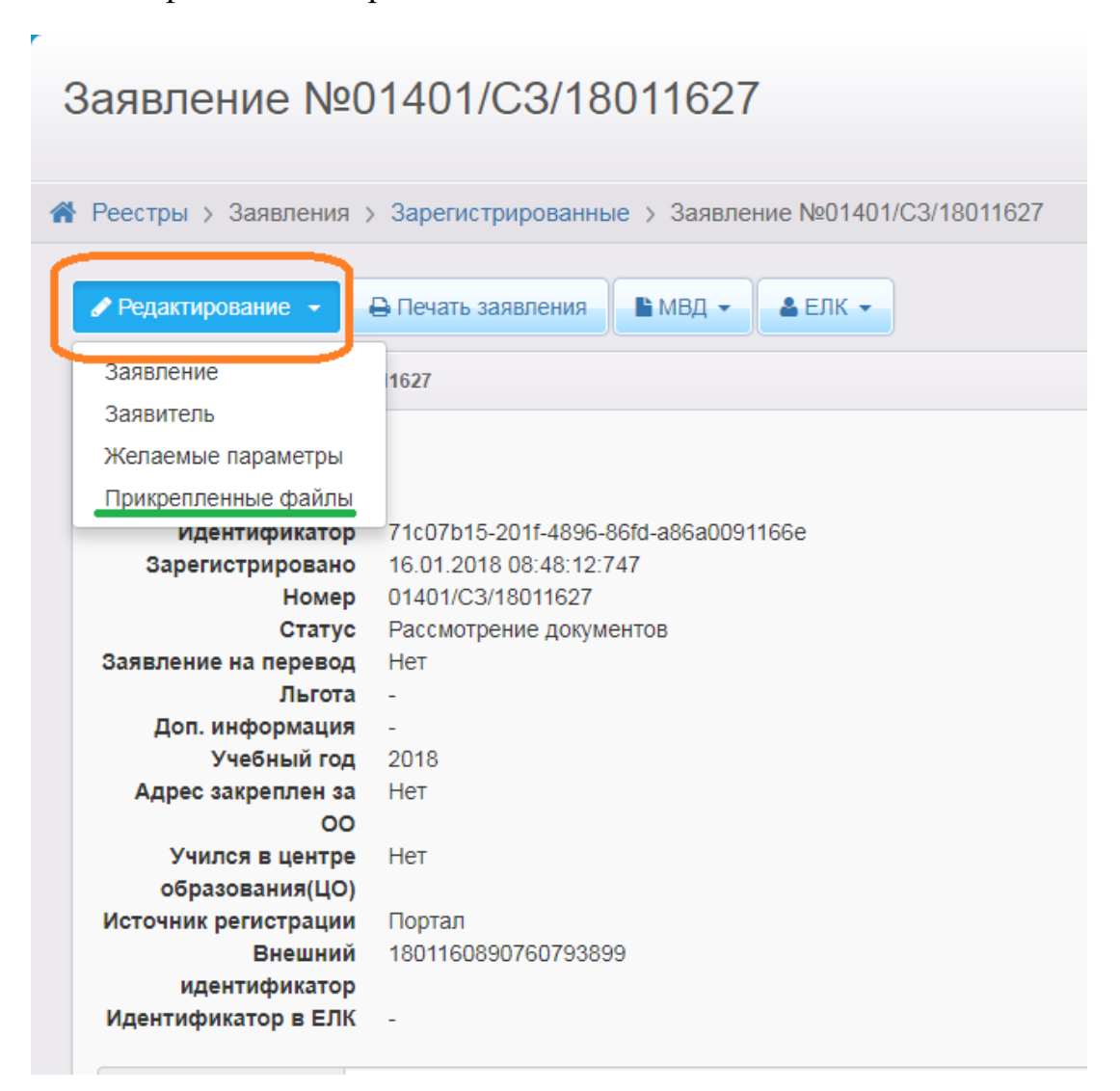

Необходимо добавить выбранный файл и сохранить произведённую операцию.

| ▼ | Прикрепленные файлы                                                 |
|---|---------------------------------------------------------------------|
|   | Добавить                                                            |
|   | Размер файла не должен превышать 5мб.                               |
|   |                                                                     |
|   | Файл Заявление об отмене.png Выберите файл                          |
|   | Описание Заявление об отмене ранее поданного заявления о зачислении |
|   |                                                                     |
|   | Сохранить Отмена                                                    |
|   |                                                                     |

#### 2) Перевод в статус «Отказ в предоставлении услуги»

Важно! В статус «Отказ в предоставлении услуги» следует переводить заявление в том случае, если есть основания, предусмотренные муниципальным регламентом предоставления муниципальной услуги «Зачисление в общеобразовательную организацию» комитета (управления, отдела) по образованию.

Например:

отсутствие в образовательной организации свободных мест;

выявление в представленных сведениях недостоверной, искаженной или неполной информации;

непредставление необходимых сведений в полном объеме

и другие основания.

Необходимо помнить, что при электронной подаче заявитель дистанционно предоставляет сведения, а не документы (кроме собственно самого заявления о зачислении).

| ₹                   | Заявление 01401/С3/18011627 СОбновит |                                      |           |  |  |
|---------------------|--------------------------------------|--------------------------------------|-----------|--|--|
| 3a                  | явление в ООО                        |                                      |           |  |  |
|                     | Идентификатор                        | 71c07b15-201f-4896-86fd-a86a0091166e |           |  |  |
|                     | Зарегистрировано                     | 16.01.2018 08:48:12:747              |           |  |  |
|                     | Номер                                | 01401/C3/18011627                    |           |  |  |
|                     | Статус                               | Рассмотрение документов              |           |  |  |
| 3a                  | явление на перевод                   | Нет                                  |           |  |  |
|                     | Льгота -                             |                                      |           |  |  |
|                     | Доп. информация -                    |                                      |           |  |  |
|                     | Учебный год 2018                     |                                      |           |  |  |
|                     | Адрес закреплен за                   | Нет                                  |           |  |  |
|                     | 00                                   |                                      |           |  |  |
| Учился в центре Нет |                                      |                                      |           |  |  |
|                     | образования(ЦО)                      |                                      |           |  |  |
| Ис                  | точник регистрации                   | Портал                               |           |  |  |
|                     | Внешний                              | 1801160890760793899                  |           |  |  |
|                     | идентификатор                        |                                      |           |  |  |
| И                   | центификатор в ЕЛК                   | -                                    |           |  |  |
| Г                   | еревести в статус                    | Отказ в предоставлении услуги 🔹 Е    | выполнить |  |  |
|                     |                                      |                                      |           |  |  |

Обязательно указывается причина отказа в предоставлении услуги и при возможности – рекомендация по её устранению.

| ▼ | Перевод в статус "Отказ в предоставлении услуги" |
|---|--------------------------------------------------|
| 3 | Заявление(ия)                                    |
| 0 | 01401/C3/190121459                               |
| Г | Тричина                                          |
|   |                                                  |
|   |                                                  |
| 0 | 0/500 символов                                   |
|   | Подтвердить Отменить                             |

#### Заявление 01401/C3/18011627

#### Заявление в ООО

| 14 - o verske street op |                                      |
|-------------------------|--------------------------------------|
| идентификатор           | /100/015-2011-4896-8610-886800911666 |
| Зарегистрировано        | 16.01.2018 08:48:12:747              |
| Номер                   | 01401/C3/18011627                    |
| Статус                  | Отказ в предоставлении услуги        |
| Заявление на перевод    | Нет                                  |
| Льгота                  | -                                    |
| Доп. информация         | -                                    |
| Учебный год             | 2018                                 |
| Адрес закреплен за      | Нет                                  |
| 00                      |                                      |
| Учился в центре         | Нет                                  |
| образования(ЦО)         |                                      |
| Источник регистрации    | Портал                               |
| Внешний                 | 1801160890760793899                  |
| идентификатор           |                                      |
| Идентификатор в ЕЛК     |                                      |
|                         |                                      |

Важно! Данный статус является финальным, из него заявления нельзя перевести в иной статус. Будьте внимательны при переводе заявлений из одного статус в другой.

Заявителя необходимо информировать о результате предоставления муниципальной услуги, если муниципальным регламентом предусмотрены иные способы информирования – необходимо их использовать.

#### 5) Перевод в статус «Зачислен на будущий год»

Назначение данного статуса – зафиксировать решение о зачислении ребенка в общеобразовательную организацию и обозначить результат предоставления муниципальной услуги.

При необходимости – дополнительное информирование заявителя о потребности в визите в школу для дальнейшего оформления документов (например – личного дела).

| Заявление №01401/СЗ/180118151                                                                                                    |            |
|----------------------------------------------------------------------------------------------------|------------|
| Я Реестры > Заявления > Зарегистрированные > Заявление №01401/C3/180118151                                                                                                    |            |
| Редактирование - ӨПечать заявления ВМВД - ВПК -                                                                                                    |            |
| Заявление 01401/C3/180118151                                                                                                    | 🛛 Обновить |
| Заявление в ООО                                                                                                    |            |
| Идентификатор<br>Зарегистрировано<br>18.01.2018 11.08.55.167<br>Номер<br>Статус<br>Рассмотрение документов<br>Заявление на перевод<br>Нет<br>Доп. информация<br>Учебный год<br>2018<br>Адрес закреплен за<br>Нет |            |
| Учился в центре Нет<br>образования(ЦО)<br>Источник регистрации Портал<br>Виониции 100410049292247750                                                                                                    |            |
| идентификатор<br>Идентификатор в ЕЛК -                                                                                                    |            |
| Перевести в статус Отказ родителей от заявления<br>Отказ родителей от заявления<br>Отказ в предоставлении услуги<br>Заявитель ТЕСТ Т<br>Заявитель ТЕСТ Т                                                         | Выполнить  |

Важно! При наличии в реестре заявлений в статусе «Рассмотрение документов» с более ранней датой подачи, чем выбранное вами заявление – информационная система сообщит Вам об этом.

| p | <u>г. Барнаул</u> | Выбор                                                                                                    | 🏶 Настройки |
|---|-------------------|----------------------------------------------------------------------------------------------------|-------------|
| Ŧ | Заяв              | В Системе присутствуют заявления в Тестовая школа Барнаула в 1 класс,<br>которые стоят выше в очереди: 01401/C3/18011583. Вы уверены в корректности<br>направления данного заявления? |             |
|   | Реестр Реда       | Да Нет                                                                                                    |             |
|   | <b>▽</b> 3a       | явление 01401/C3/180118151                                                                                                    |             |

Необходимо соблюдать права заявителей на получение общего образования.

Чтобы сделать кнопку «Выбрать отмеченную ОО» активной, необходимо выделить образовательную организацию

| <ul> <li>Ручное комплектование</li> <li>Заявление 01401/C3/180118151</li> <li>Ребёнок/Дети ТЕСТ ТЕСТ</li> <li>Предпочитаемые параметры комплектования</li> <li>Обное</li> <li>Учебный год 2018</li> <li>Параллель 1</li> <li>Профиль -</li> <li>Выбор образовательной организации</li> <li>С Обное</li> <li>Показывать только предпочитаемые ОО</li> <li>Внимание! ОО, которые в текущем учебном году не имеют свободных вакансий в группах/классах, не отображаются, т.к. распределение в них запрещено настройками муниципалитета.</li> <li>Кол-во сеободных мес</li> <li>Тренировочная (тестовая) школа города Барнаула для подачи 999</li> </ul>                                                                                                    |                              |                                                                                                    |                          |
|----------------------------------------------------------------------------------------------------|------------------------------|----------------------------------------------------------------------------------------------------|--------------------------|
| Заявление 01401/C3/180118151<br>Ребёнок/Дети ТЕСТ ТЕСТ<br>Предпочитаемые параметры комплектования © Обнос<br>Учебный год 2018<br>Параллель 1<br>Профиль -<br>Выбор образовательной организации © Обнос<br>ОС<br>Показывать только предпочитаемые ОО<br>Внимание! ОО, которые в текущем учебном году не имеют свободных<br>вакансий в группах/классах, не отображаются, т.к. распределение в них<br>запрещено настройками муниципалитета.<br><u>Навание</u> <u>кол-во</u><br>сеободных мес<br><u>Тренировочная</u> (тестовая) школа города Барнаула для подачи 999                                                                                                    |                              | 🔄 Ручное комплектование                                                                                                    | 📿 Обнов                  |
| <ul> <li>Предпочитаемые параметры комплектования</li> <li>Учебный год 2018<br/>Параллель 1<br/>Профиль -</li> <li>Выбор образовательной организации</li> <li>ОО</li> <li>Показывать только предпочитаемые ОО</li> <li>Внимание! ОО, которые в текущем учебном году не имеют свободных вакансий в группах/классах, не отображаются, т.к. распределение в них запрещено настройками муниципалитета.</li> <li>Кол-во свободных мес</li> <li>Тренировочная (тестовая) школа города Барнаула для подачи 999</li> </ul>                                                                                                    |                              | Заявление 01401/C3/180118151<br>Ребёнок/Дети ТЕСТ ТЕСТ                                                                                                    |                          |
| Учебный год 2018<br>Параллель 1<br>Профиль -<br>Выбор образовательной организации СОбное<br>ОО<br>Показывать только предпочитаемые ОО<br>Внимание! ОО, которые в текущем учебном году не имеют свободных<br>вакансий в группах/классах, не отображаются, т.к. распределение в них<br>запрещено настройками муниципалитета.<br>Кол-во<br>свободных мес<br>Тренировочная (тестовая) школа города Барнаула для подачи 999                                                                                                    |                              | Предпочитаемые параметры комплектования                                                                                                    | 📿 Обновить               |
| <ul> <li>Выбор образовательной организации</li> <li>Сонов</li> <li>Показывать только предпочитаемые ОО</li> <li>Внимание! ОО, которые в текущем учебном году не имеют свободных вакансий в группах/классах, не отображаются, т.к. распределение в них запрещено настройками муниципалитета.</li> <li>Название</li> <li>Кол-во свободных мее</li> <li>Тренировочная (тестовая) школа города Барнаула для подачи 999</li> </ul>                                                                                                    |                              | Учебный год 2018<br>Параллель 1<br>Профиль -                                                                                                    |                          |
| ОО         О           Image: Construct of the state of the state of the st |                              | • Выбор образовательной организации                                                                                                    | 🔁 Обновить               |
| Показывать только предпочитаемые ОО           Внимание! ОО, которые в текущем учебном году не имеют свободных вакансий в группах/классах, не отображаются, т.к. распределение в них запрещено настройками муниципалитета.           Название         Кол-во свободных месторование в них запрещено настройками муниципалитета.           Тренировочная (тестовая) школа города Барнаула для подачи документов в первый класс         999                                                                                                    |                              | 00                                                                                                    | Q                        |
| Внимание! ОО, которые в текущем учебном году не имеют свободных вакансий в группах/классах, не отображаются, т.к. распределение в них запрещено настройками муниципалитета.           Кол-во свободных векободных вакансий в группах/классах, не отображаются, т.к. распределение в них запрещено настройками муниципалитета.           Кол-во свободных векободных векободных векободных векободных векободных месо тренировочная (тестовая) школа города Барнаула для подачи документов в первый класс         999                                                                                                    |                              | <ul> <li>Показывать только предпочитаемые ОО</li> </ul>                                                                                                    |                          |
| Название свободных мес<br>Тренировочная (тестовая) школа города Барнаула для подачи<br>документов в первый класс                                                                                                    |                              | Внимание! ОО, которые в текущем учебном году не имеют сво<br>вакансий в группах/классах, не отображаются, т.к. распределен<br>запрещено настройками муниципалитета. | ободных<br>ние в них     |
| Тренировочная (тестовая) школа города Барнаула для подачи 999<br>документов в первый класс                                                                                                    |                              | Название                                                                                                    | Кол-во<br>свободных мест |
|                                                                                                    |                              | Тренировочная (тестовая) школа города Барнаула для подачи<br>документов в первый класс                                                                              | 999                      |
| Необходимо нажать не само                                                                                                    | Необходимо в                 | ажать не само                                                                                                    |                          |
| название шкоды, а на оодасть<br>поля рядом с ним<br>Выбрать отмеченную ОО Отменить                                                                                                    | название шко<br>поля рядом с | аы, а на оодасть<br>ним<br>Выбрать отмеченную ОО Отменить                                                                                                    |                          |

Я Реестры > Заявления > Зарегистрированные > Заявление №01401/C3/180118151 > Ручное комплектование Ручное комплектование 🙄 Обновить Заявление 01401/C3/180118151 Ребёнок/Дети ТЕСТ ТЕСТ Предпочитаемые параметры комплектования 🛙 Обновить Учебный год 2018 Параллель 1 Профиль - Выбор образовательной организации 🕻 Обновить Q 00 Показывать только предпочитаемые ОО Внимание! ОО, которые в текущем учебном году не имеют свободных вакансий в группах/классах, не отображаются, т.к. распределение в них запрещено настройками муниципалитета. Кол-во свободных мест Название Тренировочная (тестовая) школа города Барнаула для подачи 999 документов в первый класс Выбрать отмеченную ОО Отменить .

Следующий шаг – выбор класса

| 3                                                                                                    | Ручное ко                                    | иплектование           |                           |                    | 2 Обновить        |  |  |
|----------------------------------------------------------------------------------------------------|----------------------------------------------|------------------------|---------------------------|--------------------|-------------------|--|--|
|                                                                                                    | 3<br>Pe6i                                    | аявление<br>ёнок/Дети  | 01401/C3/180<br>TECT TECT | )118151            |                   |  |  |
|                                                                                                    | Э Предпо                                     | читаемые пар           | аметры компле             | ектования          | <b>С</b> Обновить |  |  |
|                                                                                                    | Учебный год 2018<br>Параллель 1<br>Профиль - |                        |                           |                    |                   |  |  |
|                                                                                                    | Выбор і                                      | класса                 |                           |                    | 2 Обновить        |  |  |
| • ноказывань только желасмый классе Внимание! Дошкольные группы/классы, в которых нет свободных вакансий,<br>не отображаются, т.к. распределение в них запрещено настройками<br>муниципалитета. |                                              |                        |                           |                    |                   |  |  |
| 2018-2019                                                                                                    |                                              |                        |                           |                    |                   |  |  |
|                                                                                                    | Класс Кол-во вакансий Профиль                |                        |                           |                    |                   |  |  |
|                                                                                                    | 1 🖌 999/999 Общеобразовательный              |                        |                           |                    |                   |  |  |
| (                                                                                                    | Коммент                                      | ]<br>арий <sup>1</sup> | Необходн<br>поле клас     | мо нажать на<br>Са |                   |  |  |
|                                                                                                    | Распределить Отменить                        |                        |                           |                    |                   |  |  |

**Важно!** В комментарии необходимо направить заявителю информацию о результате предоставления муниципальной услуги и при необходимости – дополнительное руководство к последующим действиям заявителя (например – его личный визит в школу для дальнейшего оформления требуемых документов, в первую очередь личного дела).

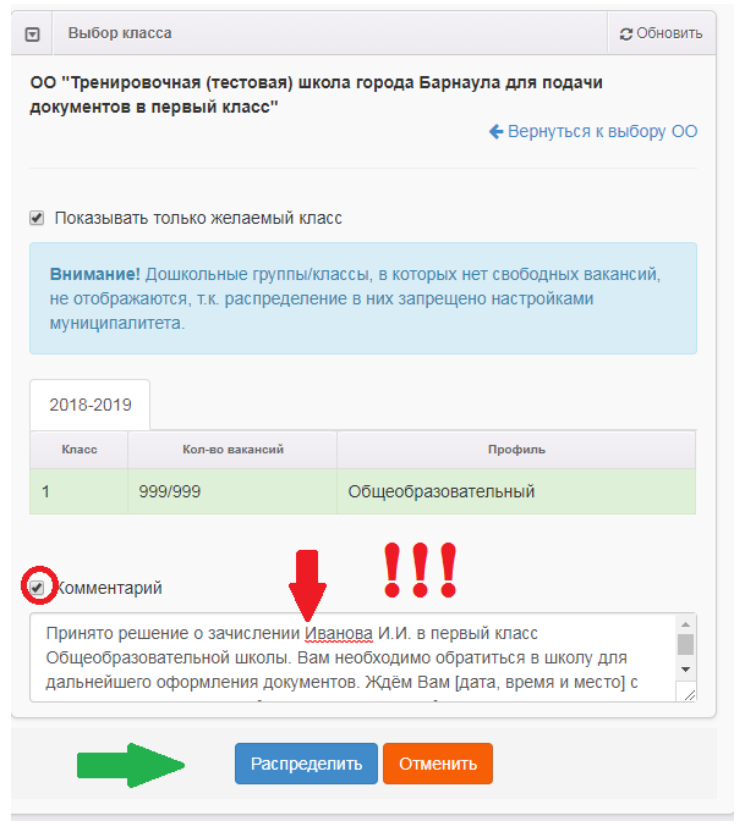

В комментарии, имеется возможность ввести информацию – руководство к дальнейшим действиям со стороны заявителя.

Примерный комментарий: Принято решение о зачислении Иванова И.И. в первый класс Общеобразовательной школы. Вам необходимо обратиться в школу для дальнейшего оформления документов. Ждём Вас [дата, время и место].

Или

«Информируем о зачислении Иванова И.И. в первый класс Общеобразовательной школы.

Дополнительно сообщаем, что необходимо ....»

| Операция в | ыполнена успешно                                                                                                    |
|------------|----------------------------------------------------------------------------------------------------|
|            | Продолжить                                                                                                    |
|            |                                                                                                    |
|            | <ul> <li>Показывать только желаемый класс</li> <li>Внимание! Дошкольные группы/классы, в которых нет свободных вакансий,<br/>не отображаются, т.к. распределение в них запрещено настройками<br/>муниципалитета.</li> </ul> |

Информирование заявителя о принятом решении реализовано через Портал по опции поиск заявления по номеру.

### Поиск заявления/обращения по номеру

| Введите номер заявления или обращения | 1801189182383717769 | Найти |                         |
|---------------------------------------|---------------------|-------|-------------------------|
| Основная информация                   |                     |       |                         |
| Тип обращения                         |                     |       | Заявление в ООО         |
| Дата регистрации                      |                     |       | 18.01.2018 11:08:55     |
| Статус                                |                     |       | Зачислен на будущий год |
| Оповещение                            |                     |       | По электронной почте    |
| Список предпочитаемых организаций     |                     |       | Тестовая школа Барнаула |

Также, если указан адрес электронной почты и в заявлении отмечен способ информирования по электронной почте – приходит сообщение на электронную почту.

Важно!!! Заявителя необходимо информировать о результате предоставления муниципальной услуги, если муниципальным регламентом предусмотрены иные способы информирования – необходимо их использовать.

## 6) Перевод в статусы «Зачислен в ООО» и «Отказ родителей от зачисления»

После перевода заявления в статус «Зачислен на будущий год» («Зачислен в текущий год») сведения о ребенке и заявителе направляются в АИС «Сетевой регион. Образование», и после зачисления в рамках нового учебного года в конкретный класс статус его заявления обновляется на «Зачислен в ООО». При этом в приказ в информационной системе о зачислении ребенка информацию необходимо вводить не ручным вводом или импортом, а добавить ученика из раздела «Выпускники, выбывшие, распределённые из очереди»).

| Управление Планирование Обуч    |                                                                          |                   | мсоко               |                                  |
|---------------------------------|--------------------------------------------------------------------------|-------------------|---------------------|----------------------------------|
| Движение учащихся               | / Создание докумен                                                       | га о движении     |                     | ଟା ହେ ଢ ବ                        |
| С Восстановить ОДобавить        | учеников в приказ                                                        |                   | 🕑 Очередь выполн    | нения процессов импорта учащихся |
| Документ                        |                                                                          | 554455            | ×                   |                                  |
| Учебный год                     | дооавить учеников в                                                      | приказ            |                     |                                  |
| Тип документа                   | Класс зачисления                                                         | 1a                | •                   |                                  |
| Подтип документа<br>№ документа | <ul> <li>Выпускники, выбывшие,</li> <li>Быстрый ввод учеников</li> </ul> | распределённые из | очереди             |                                  |
| Дата документа                  | <ul> <li>Импорт учеников</li> </ul>                                      |                   |                     |                                  |
|                                 | Расширенный импорт уч                                                    | еников            |                     |                                  |
| Ученики                         |                                                                          |                   |                     | ^                                |
| Добавьте учеников в приказ      |                                                                          |                   | 📀 Добавить 🖉 Отмена |                                  |
|                                 |                                                                          |                   |                     |                                  |

Все дети, направленные из АИС ЕУ в школу будут отображаться в соответствующей таблице.

|                              | ИБОУ СОШ N                                                                 | ⁰ 84                                                                  |                                                                 |                                                    |                                                    |                                          |                                        | текущи                           | ий 2017/2018 уч.                                        | .год                        | Залогина Татьян                                                   | а Александровна                                        | 😃 Выход      |
|------------------------------|----------------------------------------------------------------------------|-----------------------------------------------------------------------|-----------------------------------------------------------------|----------------------------------------------------|----------------------------------------------------|------------------------------------------|----------------------------------------|----------------------------------|---------------------------------------------------------|-----------------------------|-------------------------------------------------------------------|--------------------------------------------------------|--------------|
| Управлен                     | ие Планировани                                                             | е Обучение                                                            | Расписание                                                      | Журнал                                             | Отчеты                                             | Ресурсы                                  | мсоко                                  |                                  |                                                         |                             |                                                                   |                                                        |              |
| 🔶 Вь                         | юор распре                                                                 | делённых                                                              | из очеред                                                       | ļИ                                                 |                                                    |                                          |                                        |                                  |                                                         |                             |                                                                   | 1                                                      | <b>⊠</b> Q ? |
| ОДо                          | бавить                                                                     |                                                                       |                                                                 |                                                    |                                                    |                                          |                                        |                                  |                                                         |                             |                                                                   | ФУд                                                    | цалить       |
| Категор                      | оия доступности                                                            | По алфави                                                             | ту Пол                                                          |                                                    |                                                    | Числоз                                   | аписей на с                            | транице                          |                                                         | _                           |                                                                   |                                                        |              |
| Распре                       | еделение                                                                   | ▼ латин.▼                                                             | Я 🔻 Все                                                         |                                                    |                                                    | ▼ µ00                                    | ]                                      |                                  | <b>Q</b> Применить                                      |                             |                                                                   |                                                        |              |
| l<br>n                       | и≌<br>∕п <u>Ф.И.О.</u>                                                     | <u>Дата рожден</u>                                                    | <u>ия</u> Класс                                                 | распределе                                         | ения                                               | Серти                                    | фикат                                  | м                                | есто распределен                                        | ния                         | Откуда прибыл                                                     | Комментарий                                            | Удалить      |
|                              | 1 Ban Пan An                                                               | 04.10.17                                                              | 1a                                                              |                                                    | 0                                                  | 1401/CA/17:                              | 1107910                                | МБОУ (                           | СОШ № 84 (Барнау                                        | ул)                         |                                                                   |                                                        |              |
| Условн                       | ые обозначения                                                             |                                                                       |                                                                 |                                                    |                                                    |                                          |                                        |                                  |                                                         |                             |                                                                   |                                                        |              |
|                              | – Ребёнок подход                                                           | ит для зачислени                                                      | я в класс 1а                                                    |                                                    |                                                    |                                          |                                        |                                  |                                                         |                             |                                                                   |                                                        |              |
|                              |                                                                            | , in gass so in circles.                                              |                                                                 |                                                    |                                                    |                                          |                                        |                                  |                                                         |                             |                                                                   |                                                        |              |
|                              | – Ребёнок ещё на                                                           | ходится на старо                                                      | м месте                                                         |                                                    |                                                    |                                          |                                        |                                  |                                                         |                             |                                                                   |                                                        |              |
| Вним<br>расх<br>заяв<br>зано | иание! Если ФИО<br>ождения данных<br>ление в системе I<br>во перевести зая | учащихся в зая<br>о свидетельсте<br>Е-Услуги отозва<br>вление в систе | влениях систе<br>е о рождении<br>ть или переве<br>ме Е-Услуги в | емы Е-Услу<br>или пасп<br>сти в стат<br>статус "На | /г отличан<br>орта в си<br>ус "Отказ"<br>правлен". | отся от дан<br>стемах Сет<br>; скорректі | ных отобр<br>евой Город<br>ировать дан | ажаемых<br>. Образо<br>нные по , | х в списке распр<br>вание и Е-Услуги<br>документам уча: | еделен<br>1. Обра<br>щегося | ных, возможно это г<br>зование. Для исправ<br>указанного в списке | произошло из-за<br>ления необходим<br>е распределенных | о<br>, и     |

Записи детей, отмеченные зелёным цветом, можно включить в приказ о зачислении, отметив галочкой и нажав кнопку добавить. Затем необходимо завершить создание приказа о зачислении.

После зачисления в АИС «Сетевой регион. Образование» с соблюдением данных условий, статус заявления в АИС ЕУ поменяется на «Зачислен в ООО» т.е. «в ручную» перевести в данный статус невозможно.

| Заявление №                                                                                                    | 01401/C3/180118151                                                                                                    |            |
|----------------------------------------------------------------------------------------------------|----------------------------------------------------------------------------------------------------|------------|
| 🖀 Реестры > Заявления                                                                                                    | > Зарегистрированные > Заявление №01401/СЗ/180118151                                                                                                    |            |
| Редактирование -                                                                                                    | В Печать заявления                                                                                                    |            |
| ▼ Заявление 01401/С3/1                                                                                                    | 80118151                                                                                                    | 🔁 Обновить |
| Заявление в ООО                                                                                                    |                                                                                                    |            |
| Идентификатор<br>Зарегистрировано<br>Номер<br>Статус<br>Заявление на перевод<br>Льгота<br>Доп. информация<br>Учебный год<br>Адрес закреплен за<br>ОО<br>Учился в центре<br>образования(ЦО)<br>Источник регистрации<br>Внешний<br>идентификатор в ЕЛК | d29234b0-06fc-45c4-b258-a86c00b7b9c9<br>18.01.2018 11:08:55:167<br>01401/C3/180118151<br>Зачислен на будущий год<br>Нет<br>-<br>-<br>2018<br>Нет<br>Нет<br>Портал<br>1801189182383717769 |            |
| Перевести в статус                                                                                                    | Отказ родителей от зачисления                                                                                                    | Выполнить  |
|                                                                                                    | Отказ родителей от зачисления<br>Зачислен в ООО                                                                                                    |            |

Если в период после зачисления ребенка в школу, но до зачисления его в АИС «Сетевой регион. Образование» родители обратились и были зачислены в другую общеобразовательную организацию – у школы есть возможность перевести его в технологический статус «Отказ родителей от зачисления», с указанием причины перевода заявления в данный статус.

| Заявление(ия)      |                      |
|--------------------|----------------------|
| 01401/C3/190121459 |                      |
| Причина            |                      |
|                    |                      |
|                    |                      |
| 0/500 символов     |                      |
|                    | Подтвердить Отменить |